## Mobile App

Districts that use the Frontline Insights Platform also gain access to the free Frontline Education mobile app! The app provides increased accessibility to job alerts and other job acceptance tools.

## **GETTING STARTED**

Go to your device's App/Play store or use the following QR code to download the Frontline Education app.

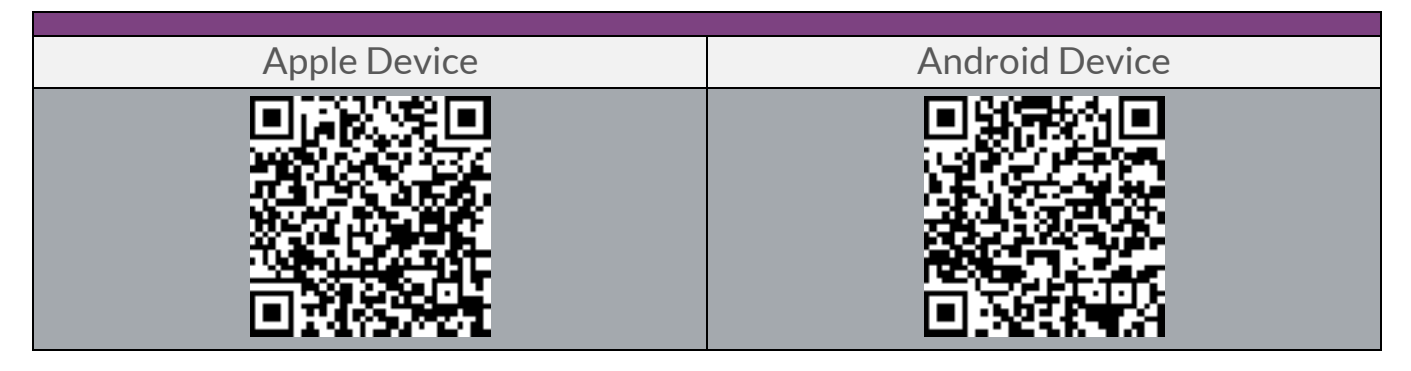

Once the download is complete, press **Get Started** to proceed to a sign in page. From there, enter your Frontline ID account or use SSO and sign in. \*Once signed in, you may be prompted to select an org.

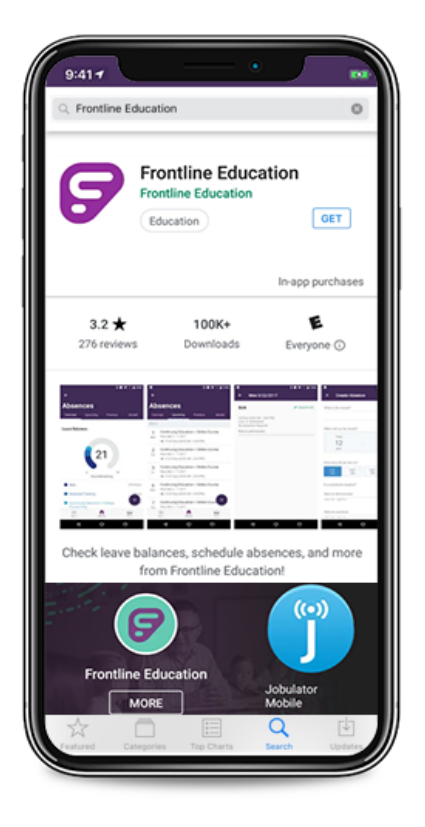

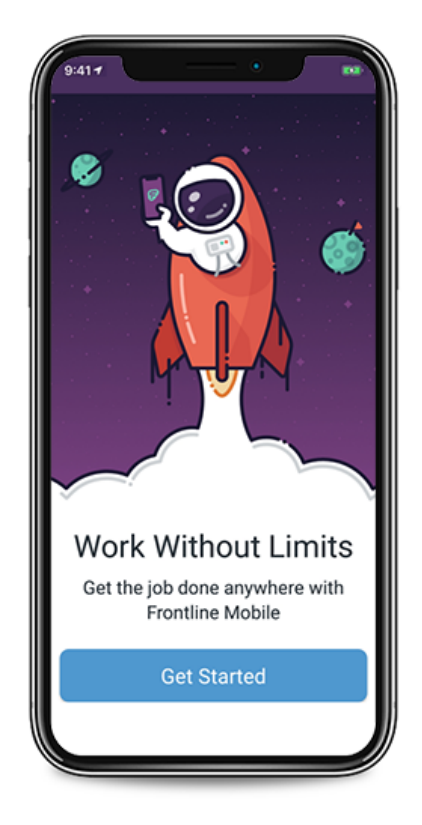

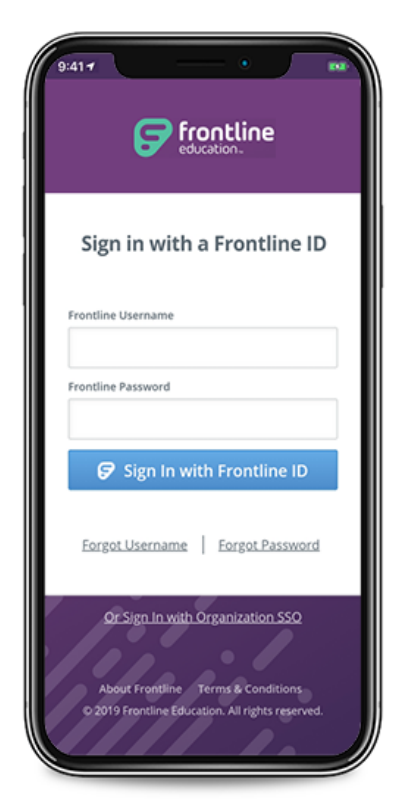

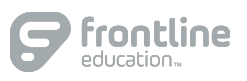

## HOMEPAGE

The homepage posts potential job assignment opportunities. From here, you can select the **View all Available Jobs** link to reference a comprehensive list of all potential jobs in your district. \*Once an available job is selected, you can then review the job's details and opt to accept the assignment.

## MENU/SIDE NAVIGATION

The "Menu" opens a side navigation bar where you can access current tools and settings. These include:

| Jobs            | View/accept available jobs in your district(s); and view scheduled jobs.       |
|-----------------|--------------------------------------------------------------------------------|
| Non-Work Days   | Add new non-work days or view upcoming non-work days.                          |
| Calendar        | View scheduled jobs or previous assignments.                                   |
| Visit Website   | Navigate to the web version system login page.                                 |
| Help Center     | Access online help resources specific to your Frontline mobile app.            |
| Contact Support | Reach out to Frontline's Mobile Support team if you have a question or feature |
|                 | request for Frontline mobile.                                                  |
| Settings        | Review district details and user preferences (e.g., dark mode, notification    |
|                 | sounds, privacy policy, etc.), or log out.                                     |
| Inbox           | Review any received web alerts from your district.                             |
| Wagestream      | Navigate to the Wagestream third-party financial tool, used by some users in   |
|                 | conjunction with the Frontline mobile app.                                     |

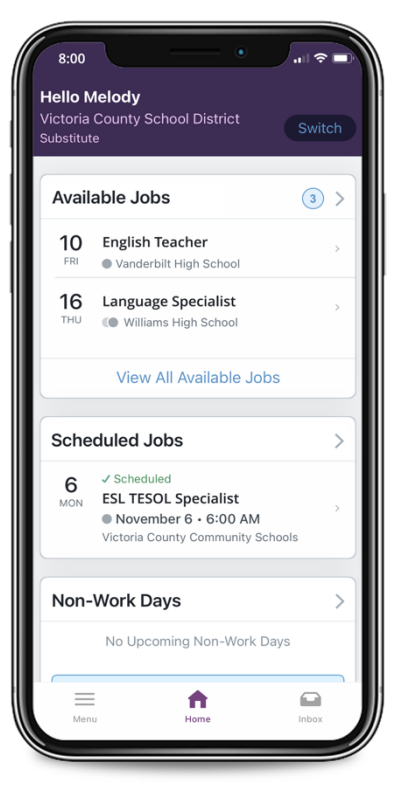

© Frontline Education

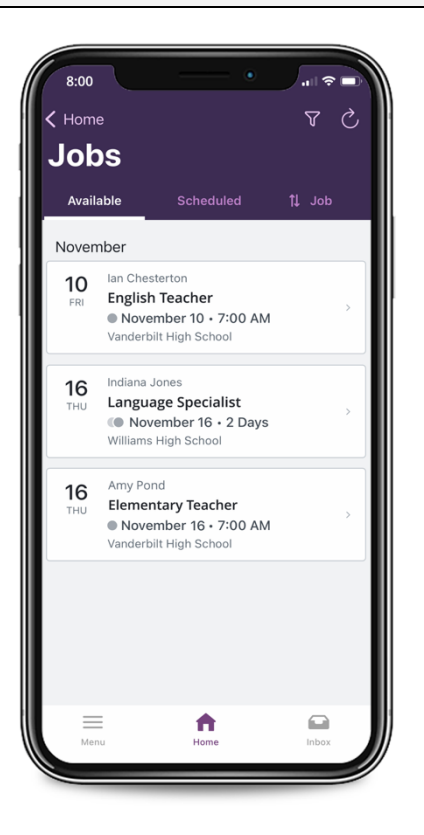

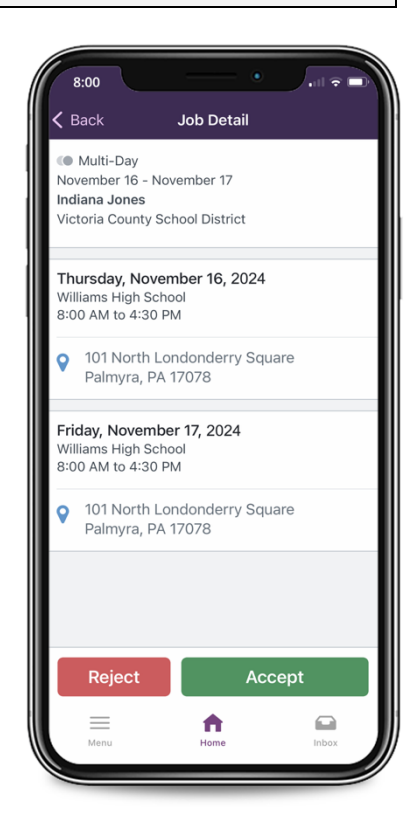